راهنمای کاربران عادی

نسخه ۱ – اردیبهشت ۱۴۰۱

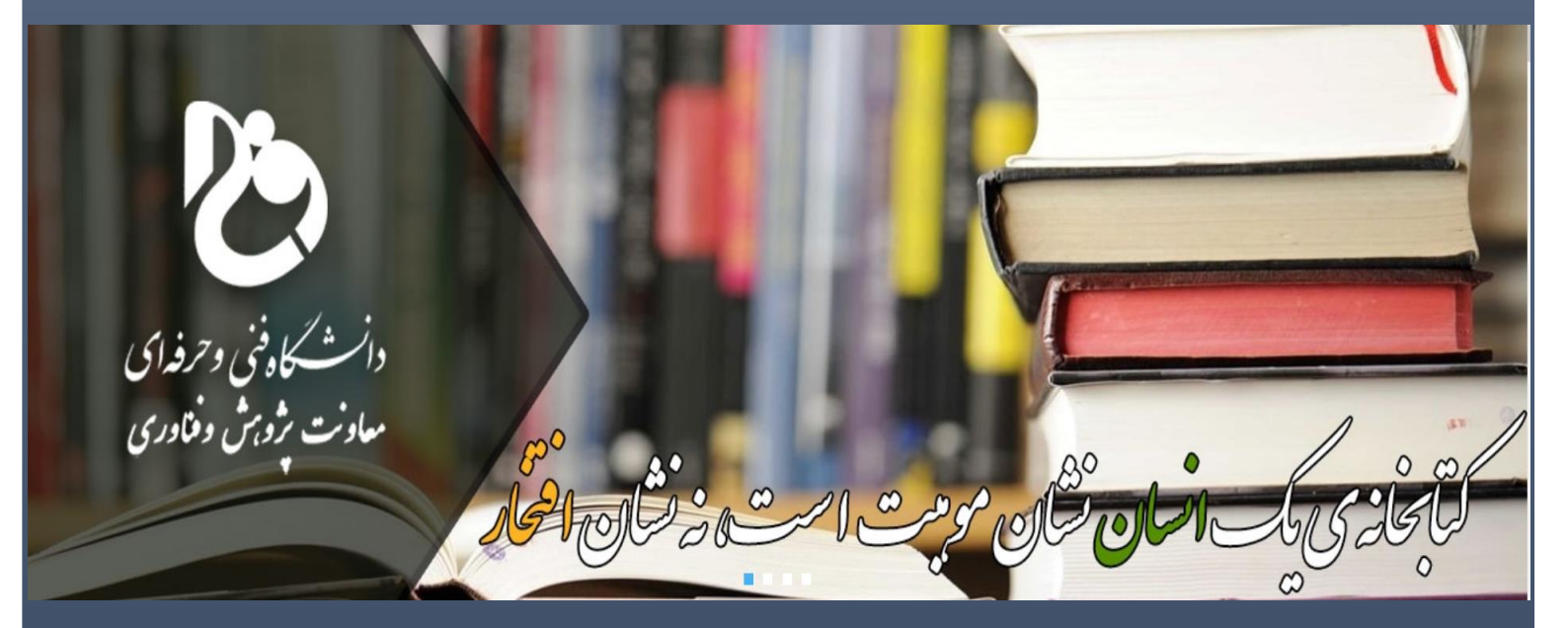

# راهنمای سامانه نمایشگاه کتاب دانشگاه فنی و حرفهای کشور

تحقق شعار سال «تولید دانش بنیان» باتر بیت تکنسین (نیروی کارماہر) امکان پذیر است

دانشگاه فنی و حرفه ای ؛ دانشگاه تخصص محور و کارآ فربن

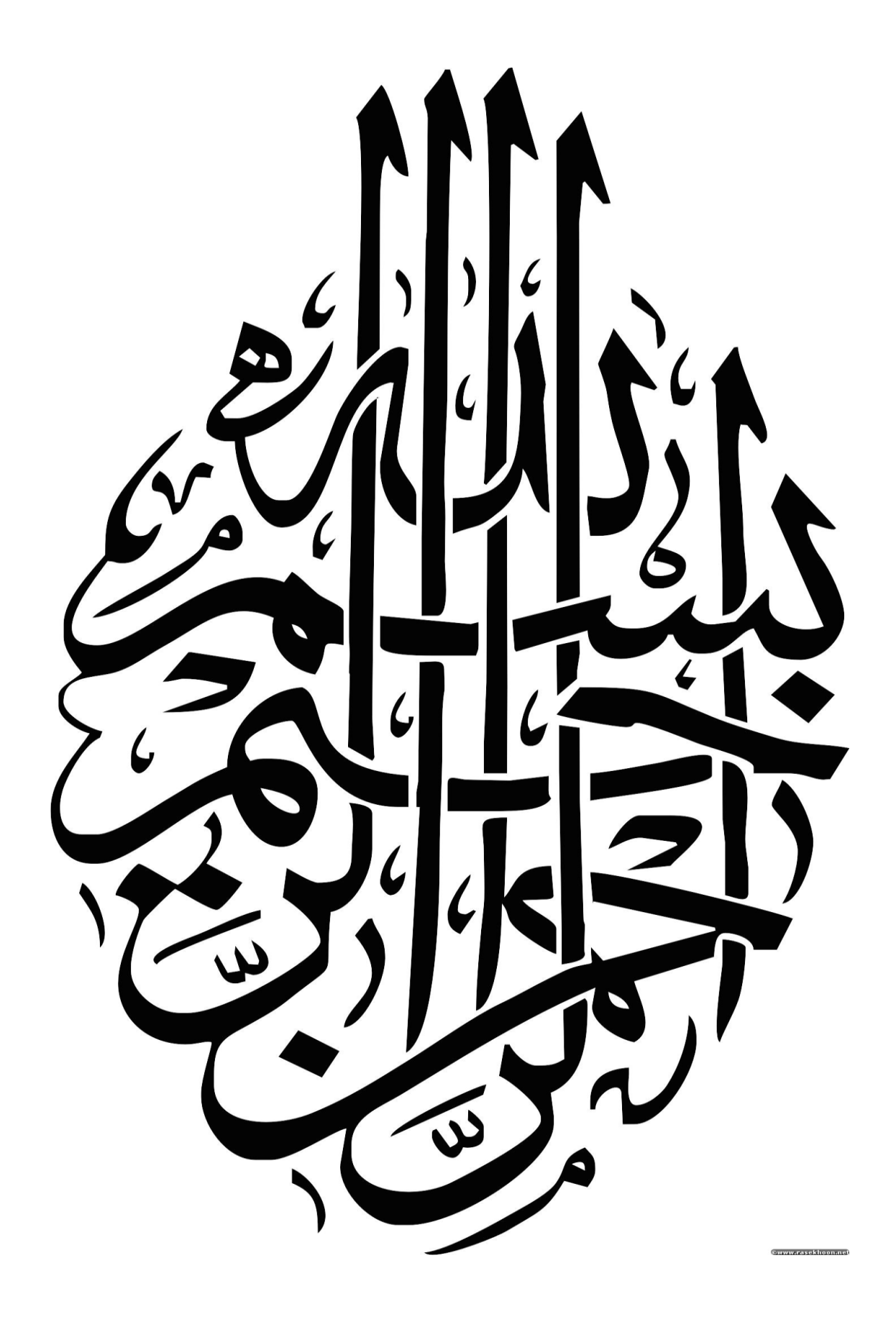

### مقدمه:

جهان با ورود به قرن بیست و یکم با یک تحول اساسی و همه جانبه در زمینه انقلاب اطلاعاتی و ارتباطی روبدرو شده و حجم اطلاعاتی که در همه وجوه زندگی بشر در کمتر از صدم ثانیه تولید می شود گاه غیرقابل محاسبه گردیده است. در چنین دنیایی با این حجم عظیم از تولید اطلاعات، بدون استفاده از فناوریهای جدید اطلاعاتی و ارتباطاتی که در واقع شکل دهنده دانش اطلاعاتی است نمیتوان به هدف رسید. امروزه اصطلاحاتی نظیر جامعه اطلاعاتی، عصر اطلاعات و جامعه دانش مدار، به واژههایی آشنا تبدیل شده و در چنین عرصهای مدیریت موثر و کار آمد اطلاعات برای رشد و توسعه فرهنگی و اقتصادی جوامع بسیار ضروری است. فن آوری پیشرفته اطلاعات و ارتباطات، دستیابی به منابع گسترده اطلاعاتی را ممکن میسازد، امکان کنترل، تفکیک و سازماندهی اطلاعات مرتبط را فراهم میآورد. ارتباطات سریع و برق آسا و انتقال اطلاعاتی را ممکن میسازد، امکان کنترل، تفکیک و سازماندهی اطلاعات مرتبط را فراهم میآورد. ارتباطات سریع و برق آسا و انتقال اطلاعات را میسر می سازد و در صورت کاربرد توسط افراد مسلط به مهارتهای اطلاعرسانی میتواند مراحل یادگیری، ایجاد دانش، تصمیم گیری را ایجاد کند. در این میان راهاندازی کتابخانههای دیجیتال، فعالیتی است که در جهت طبقهبندی و مدیریت این اطلاعات، در عرصه فنآوری اطلاعاتی که موج آن همه جهان را فراگرفته است، صورت میگیرد. دانشگاه فنی وحرفهای کشور میریت این اطلاعات، در عرصه فنآوری اطلاعاتی که موج آن همه جهان را فراگرفته است، صورت میگیرد. دانشگاه فنی وحرفهای کشور میریت این اطلاعات، در عرصه فنآوری اطلاعاتی که موج آن همه جهان را فراگرفته است، صورت میگیرد. دانشگاه فنی وحرفه یکشور میریت این اعلاعات، در عرصه فنآوری اطلاعاتی که موج آن همه جهان را فراگرفته است، صورت میگیرد. دانشگاه فنی وحرفه ای کشور میرون میتولی تربیت تکنسینهای ماهر و کارآمد (پنجههای سرآمد) نقش مهمی در تحقق شعار سال ۱۴۰۱ ایفا میکند، از این رو دفتر اساناد، انتشارات و کتابخانه معاونت پژوهش و فناوری دانشگاه در راستای ایجاد عدالت آموزشی در کشور و دسترسی سریع و آسان اساتید و دانشجویان به منابع علمی معتبر دانشگاهی، اقدام به طراحی و راهاندازی سامانه نمایشگاه و فروشگاه کتب دانشگاهی نموده است و در

بخش اول

# **«آموزش کار با سامانه نمایشگاه** کتاب دانشگاه فنی و حرفهای»

جهت ورود به سامانه «نمایشگاه و فروشگاه کتاب الکترونیک دانشگاه فنی و حرفهای» به نشانی «https://book.tvu.ac.ir» مراجعه نمائید:

| Γ      | https://book.tvu.ac.ir                                                            |                      |
|--------|-----------------------------------------------------------------------------------|----------------------|
| _      |                                                                                   | تذكر مهم             |
| یگردد، | ه خدمات سامانه در بستر «اپلیکیشن رسمی نمایشگاه کتاب دانشگاه فنی و حرفهای» ارائه م | با توجه به اینکه کلی |
| نسبت   | مدود رو افرا مند که معروم معرف که معرف معرف معرف معرف معرف معرف معرف معرف         | به منظور استفاده از  |
|        | وید سامانه اقدام نمایید.                                                          | به دانلود نسخه اندر  |

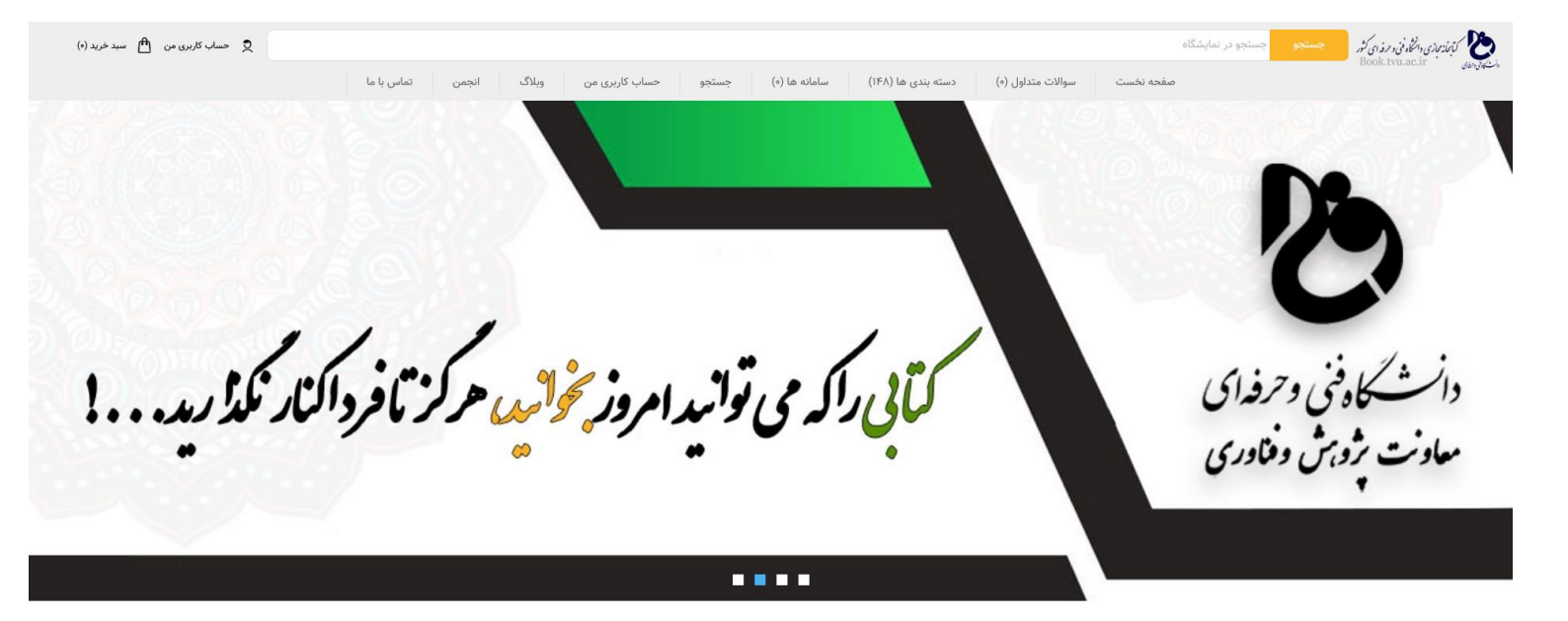

#### به سایت نمایشگاه و فروشگاه کتاب دانشگاه فنی و حرفه ای خوش آمدید

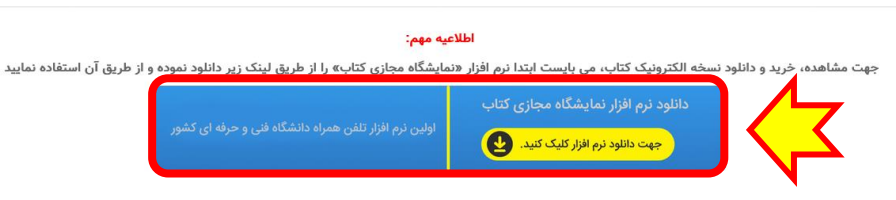

#### دانشگاه فنی و حرفه ای کشور به عنوان دانشگاه پیشتاز در حوزه آموزش الکترونیک

در راستای ترویج امر کتابخوانی، معرفی توانمندی های دانشگاه فنی و حرفه ای در حوزه پژوهش (تالیف کتاب) و با توجه به عدم برگزاری نمایشگاه کتاب در سال ۱۴۰۰

اولین سامانه «نمایشگاه و فروشگاه کتب دانشگاهی کشور» را همزمان با فرا رسیدن هفته پژوهش رونمایی می نماید.

در این سامانه، کلیه ناشران و مولفین کتب تخصصی (دانشگاهی) می توانند جهت ارائه محصولات خود جهت نمایش و فروش اینترنتی اقدام نمایند.

### ثبت نام در سامانه نمایشگاه کتاب دانشگاه

۶

به منظور استفاده از امکانات سامانه، از طریق منوی «حساب کاربری من»، بر روی گزینه «ثبت نام» کلیک نمایید

| سوالات متداول (۰) دسته بندی ها (۱۴۸) سامانه ها (۰) جستجو حساب کاربری من ویلاک انجمن تماس با ما                                    | کنیم کونیم ایرانی از از ایرانی کر<br>Book.tvb.ac.ir میشود<br>مفجه |
|----------------------------------------------------------------------------------------------------|-------------------------------------------------------------------|
| حساب کاربری من (۵) × × × × × × × × × × × × × × × × × × ×                                                                          | وانت گاه فنی و حرفه ای<br>معادنت پژونهش وفناوری                   |
| 🗴 حساب کاربری من 🖻 سید خریا۔<br>ست سوالات متداول (+) دسته بندی ها (۱۴۸) سامانه ها (+) جستجو حساب کاربری من ویلاگ انجمن تماس با ما | مستجو در نمایشگاه<br>Book.tvi.acir و من ک<br>صفحه                 |
| اطلاعات شخصى شما                                                                                                    |                                                                   |
|                                                                                                    | ـــــــــــــــــــــــــــــــــــــ                             |
|                                                                                                    | نام جنوادی.<br>*<br>آدرس ایمیل:                                   |
| بررسی در دسترس بودن                                                                                                    | *<br>نام کاربری:<br>*                                             |
|                                                                                                    |                                                                   |
| آدرس شما                                                                                                    |                                                                   |
|                                                                                                    | آدرس خیابان:<br>*                                                 |
|                                                                                                    | آدرس خیابان ۲:<br>*                                               |
|                                                                                                    | ىيىسى.<br>*<br>شەر:                                               |
|                                                                                                    | *                                                                 |
| اطلاعات تماس                                                                                                    |                                                                   |
|                                                                                                    | تلقن:<br>*                                                        |
|                                                                                                    |                                                                   |
| رمز عبور شما                                                                                                    |                                                                   |
|                                                                                                    | رمز عبور!<br>*                                                    |
|                                                                                                    | *<br>*                                                            |
| من سیاست حفظ حریم خصوصی را قبول دارم 🗌 ( مطالعه شرایط )                                                                           |                                                                   |
| ثبت نام                                                                                                    |                                                                   |
|                                                                                                    |                                                                   |

معاونت پژوهش و فناوری دانشگاه فنی و حرفه ای کشور

با توجه به اینکه در آینده امکان فروش نسخ چاپی کتب دانشگاهی در سامانه فعال می گردد، در این صفحه می بایست کلیه اطلاعات درخواستی را وارد نمایید؛ به منظور اطمینان از یکتا بودن (عدم تکراری بودن) نام کاربری، پس از ورود نام کاربری بر روی دکمه برسی در دسترس بودن کلیک نمائید.

پس از ورود اطلاعات مورد نیاز و تایید شرایط ثبتنام، بر روی دکمه «ثبت نام» کلیک نمایید تا حساب کاربری شما

#### ثبت و فعال گردد.

تذكر مهم

به منظور جلوگیری از سوء استفادههای احتمالی از حساب کاربری،در رمز عبور خود از علائم و حروف کوچک و بزرگ استفاده نموده و در بازههای زمانی کوتاه، نسبت به تغییر رمز عبور خود اقدام نمایید.

## جستجوی کتاب در سامانه نمایشگاه کتاب

به منظور جستجوی کتب مورد نظر، به دو روش زیر می توانید اقدام نمایید:

۱- جستجو بر اساس دستهبندی کتب

در صفحه اصلی سایت می توانید نسبت به انتخاب دستهبندی مورد نظر اقدام نموده و کتب مر تبط با دستهبندی انتخاب شده را مشاهده نمایید.

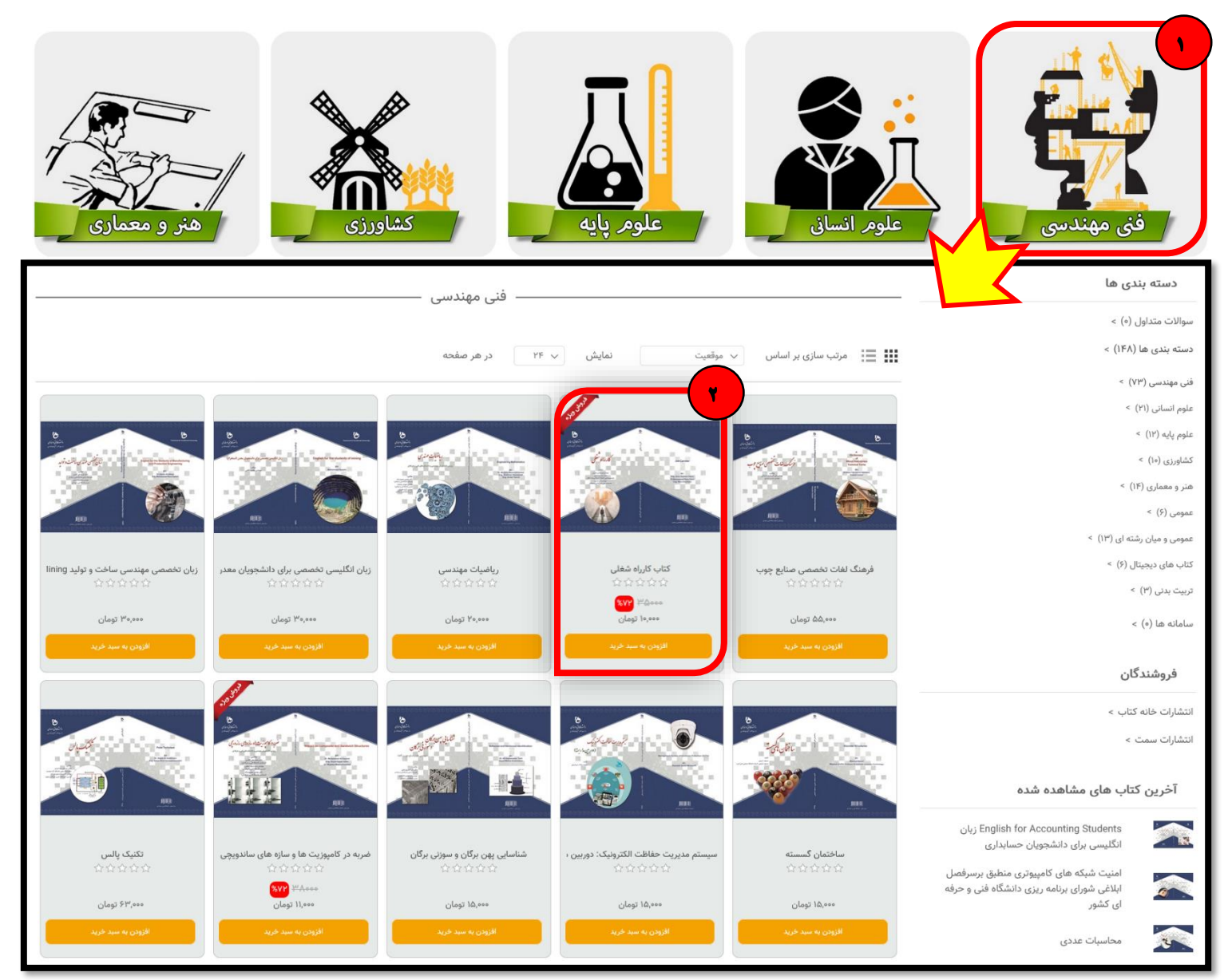

به منظور مشاهده اطلاعات کتاب و دانلود <mark>«فایل نمونه کتاب»،</mark> بر روی نام کتاب کلیک نمایید

| كتار                                                      | کتاب کارراہ شغلی                                                                                                    |
|-----------------------------------------------------------|----------------------------------------------------------------------------------------------------|
| توجه:                                                     | توجه: این کتاب فقط از طریق گوشی های هوشمند مجهز به سیستم عامل اندروید و در نرم افزار «نمایشگاه مجازی کتاب» قابل مطالعه است. |
| 会会                                                        | ***                                                                                                    |
| ا نقد و                                                   | ۱ نقد و بررسی ها   نظر خود را وارد نمایید                                                                                   |
| نام نوی                                                   | نام نویسنده: مهندس امیرحسین حریری؛ دکتر محمد رضا دلوی؛ مهندس مانی قنبری                                                     |
| الله الم<br>الم<br>الم<br>الم<br>الم<br>الم<br>الم<br>الم | سال نشر: ۱۴۰۰<br>دللود لمونه ۲<br>نسخه الکترونیکی کتاب<br>قیمت قیلی: ۲۹۰۰ تومان<br>قیمت: ۱۰۰،۰۰۰ تومان                      |
|                                                           | افزودن به علاقه مندی های 🛇 🛛 افزودن به لیست مقایسه 江                                                                        |

- ۲- جستجو کتاب بر اساس عنوان کتاب:
- ۳- در صورت دانستن نام کتاب، از طریق صفحه اصلی و در کادر جستجوی کتاب، عنوان کتاب را جستجو نموده و

|                                                                                       |                                                          | بر روی دکمه «جستجو» کلیک نمائید.                                                                                                    |
|---------------------------------------------------------------------------------------|----------------------------------------------------------|----------------------------------------------------------------------------------------------------|
|                                                                                       |                                                          | جستجو كارراه                                                                                                    |
| و 🚽 💽 کتاب کارراه شغلی                                                                | ها (۱۴۸) سامانه ها (۰) جستجر<br>                         | صفحه نخست سوالات متداول (•) دسته بندی و                                                                                                    |
|                                                                                       | کتاب کارراہ شغلی                                         |                                                                                                    |
| شمند مجهز به سیستم عامل اندروید و در نرم افزار «نمایشگاه مجازی کتاب» قابل مطالعه است. | توجه: این کتاب فقط از طریق گوشی های هود                  |                                                                                                    |
|                                                                                       | ★ ★ ★ ★ ★ ۱ نقد و بررسی ها   نظر خود را وارد نمایید      |                                                                                                    |
| ِ محمد رضا دلوی؛ مهندس مانی قنبری<br>                                                 | نام نویسنده: مهندس امیرحسین حریری؛ دکتر<br>سال نشر: ۱۴۰۰ |                                                                                                    |
| در صورت کلیک بر روی د دمه «افرودن به<br>علاقه مندیها»، در لیست علاقهمندیها            | دانلود نمونه 👲                                           | من الأسل المعلم المعلم المعلم المعلم المعلم المعلم المعلم المعلم المعلم المعلم المعلم المعلم المعلم المعلم الم<br>المعلم المعلم المعلم المعلم المعلم المعلم المعلم المعلم المعلم المعلم المعلم المعلم المعلم المعلم المعلم المعلم                                                                                                     |
| نمایش داده خواهد شد.                                                                  | نسخه الکترونیکی کتاب<br>قمت قبل: معم <sup>ور</sup> تمان  | entre<br>de la contractiva de la contractiva de la |
| است مقايسه 🖬                                                                          | قیمت: ۲۰۹۰۰ تومان<br>افزودن به علاقه مندی های ♡ جددن ب   |                                                                                                    |
|                                                                                       |                                                          |                                                                                                    |

معاونت پژوهش و فناوری دانشگاه فنی و حرفه ای کشور

## خريد كتب الكترونيك

پس از مشاهده و بررسی کتب الکترونیکی مورد نظر، در صورت نیاز جهت خرید و استفاده می بایست بر روی دکمه «افزودن به سبد خرید» کلیک نمائید.

|                                                                                      | and the second second s |                                                                                 | Sta Sta                                                                |                                                                      |                                                        |
|--------------------------------------------------------------------------------------|----------------------------------------------------------------------------------------------------|---------------------------------------------------------------------------------|------------------------------------------------------------------------|----------------------------------------------------------------------|--------------------------------------------------------|
|                                                                                      |                                                                                                    |                                                                                 |                                                                        |                                                                      |                                                        |
| نیت شبکه های کامپیوتری منطبق محاسبات عددی<br>۲۰۲۰۲۰۲۰۲۰۲۰۲۰۲۰۲۰۲۰۲۰۲۰<br>۲۰۰۰۰۰۰۰۰۰۰ | اما nglish for Accounting Students<br>کو کو کو کو<br>۱۹۰۰۰ تومان                                                                                                    | فیزیک الکتریسیته و مغناطیس برای<br>کو کو کو کو کو<br>۱۹۹۹ تومان<br>۲۹،۹۹۹ تومان | کتاب کارراه شغلی<br>۲۰۰۰ ۲۰۰۰ ۲۰۰۰<br>۲۹۵۰۰ ۲۹۵۰۰ ۲۰۰۲<br>۱۹٬۰۰۰ تومان | آموزش دوره پیشرفته زبان برنامه نوی<br>۲۰۰۰ ۲۰۰۰ ۲۰۰۰<br>۲۴٬۰۰۰ تومان | آزمایشگاه شیمی تجزیه<br>۲۰۰۰ ۲۰۰۰ ۲۰۰۰<br>۱۶٬۰۰۰ تومان |
| الارودن به سید خرید                                                                  | افرودن به سید خرید                                                                                                    | افزودن به سید خرید                                                              | افزودن به سبد خرید                                                     | افرودن به سبد خرید                                                   | افزودن به سبد خرید                                     |
| ی حساب کارمون اسید خرید (۱)<br>شما ک                                                 | سبد خرید سفارشات ،                                                                                                    | سامانه ها (•) جستجو                                                             | تداول (۰) دسته بندی ها (۱۴۸)                                           | ستجو جستجو در نمایشگاه<br>صفحه نخست سوالات م                         | کبکوزیوری دانمگر فن و تروزای کرر<br>Book.tvu.ac.ir     |
| قمت تعداد محموع                                                                      |                                                                                                    | - سبد خرید ـــــــ                                                              |                                                                        | مس کتاب ها                                                           | دنف شماده شناسایی محصول                                |
| میست معمور<br>۱۲٬۰۰۰ ۱۲٬۰۰۰ تومان<br>۱۲٬۰۰۰                                          |                                                                                                    | نی و حرفه ای کشور                                                               | سرفصل ابلاغی شورای برنامه ریزی دانشگاه ف                               | موپر کتب س                                                           | مهندس امیرحسین<br>مهندس امیرحسین<br>مهدی احمدی         |
|                                                                                      |                                                                                                    |                                                                                 |                                                                        | اضافه کردن محصول بیشتر                                               | حذف انتخاب شده ها و بروزرسانی                          |
|                                                                                      |                                                                                                    |                                                                                 |                                                                        |                                                                      | تاب الکترونیکی                                         |
|                                                                                      |                                                                                                    | ۱۲٬۰۰۰ تومان<br>مورد نیاز نیست<br>۰۰ تومان<br>۱۲٬۰۰۰ <b>تومان</b>               |                                                                        |                                                                      | جمع اوليه:<br>هزينه ارسال:<br>ماليات:<br>مجموع:        |
|                                                                                      |                                                                                                    |                                                                                 |                                                                        | ^                                                                    | پرداخت                                                 |
|                                                                                      | اعضای نمایشگاه                                                                                                    | مدید. لطفا وارد سایت شوید! –                                                    | ــــــــــــــــــــــــــــــــــــــ                                 | مشتری حدید                                                           | 3                                                      |
|                                                                                      |                                                                                                    | نام کاربری:                                                                     | ود را ببینید و سفارشات خود را رهگیری نمایید.                           | ، توانید سریع تر خرید کنید ،وضعیت سفارشات خ                          | با عضویت در نمایشگاه ما ، شما می                       |
|                                                                                      | م را فراموش کرده ام                                                                                                    | رمز عبور:<br>مرا به خاطر بسیار 📄 رمز عبوره                                      | سامانه نیستید هر                                                       | ر صورتیکه هنوز عضو                                                   | s                                                      |
|                                                                                      | ورود به سایت                                                                                                    |                                                                                 | در غیر اینصورت،<br>شوید                                                | ه سریعتر عضو شوید و<br>وارد سامانه                                   | <b>\$</b>                                              |
|                                                                                      |                                                                                                    |                                                                                 |                                                                        |                                                                      |                                                        |

|                                                                          | ــــــــــــــــــــــــــــــــــــــ                                 |                                                             |                                                                                                    |
|--------------------------------------------------------------------------|------------------------------------------------------------------------|-------------------------------------------------------------|----------------------------------------------------------------------------------------------------|
| بر روی دکمه «ادامه» کلیک نمائید                                          | آدرس مورت حساب را انتخاب نموده و یا آدرس جدید را وارد نمایید.<br>ادامه |                                                             | آدرس صورت حساب روش پرداخت ۲                                                                                                    |
|                                                                          | برای تکمیل سفارش به درگاه بانک ملی هدایت خواهید شد<br>بازگشت د         | مه» کلیک نمائید                                             | ۲ اللاعات پرداخت<br>بر روی دکمه «ادا<br>تاید سفارش                                                                                                    |
| رسی اطلاعات کتاب مورد نظر، بر<br>کمه « <mark>تایید» کلیک ن</mark> مائید. | پس از تایید و بر<br>روی د                                              |                                                             | ۲ تایید سفارش<br>آدرس صورت حساب<br>آدری<br>esf ، مینا<br>وsf ، مینا<br>پرداخت<br>روش پرداخت: درگاه پرداخت اینترتنی بانک ملی                                                      |
| قیمت تعداد مجموع<br>۲۰۰۰٬۲۱ تومان ۱                                      | ناه فنی و حرفه ای کشور                                                 | مای کامپیوتری منطبق برسرفصل ابلاغی شورای برنامه ریزی دانشگا | شماره شناسایی محصول تصویر کتاب ها<br>همیندس امیرحسین<br>حریری؛ مهندس<br>محریری؛ معندس<br>مهدی احمدی<br>جمع اولیم: ۱۳٬۰۰۰ تومان<br>هرینه ارسال: مورد نیاز نیست<br>مالیات: • تومان |
| نشگاه فنی و در فغ ای                                                     | بارگشت ت تنید<br>زمان باقی مانده : ۱۴:۵۷                               | اطلاعات کارت شما                                            | مجموع: ۲۲٬۰۰۰ تومان                                                                                                    |
| غ تراکنش(ریال)<br>۱۴۵،۵۰۵ (ریال)                                         | مبا<br>مبا                                                             | شماره کارت<br>کد ۲۷۷۷                                       |                                                                                                    |
| اره پدیرنده ۲۲٬۲۰۲ ۲۰۱۱ ۲۰                                               | شە                                                                     | ••••<br>تاریخ انقضای کارت ماه                               |                                                                                                    |
| education.shariaty.ac.iهی وب سایت پذیرندقeducation.shariaty.ac.i         |                                                                        | کد امنیتی                                                   |                                                                                                    |
| <b>یس از ورود اطلاعات کارت بانکی، بر روی دکمه</b>                        | دریافت رمز دوم پویا                                                    | رمز اینترنتی(رمز دوم)                                       |                                                                                                    |
| پ <b>5 روری</b><br>«یرداخت» کلیک نمایید. جهت مشاهده کتاب باید            | اختيارى                                                                | ايميل                                                       |                                                                                                    |
| <b>بر</b><br>اپلیکیشن نمایشگاه کتاب را نصب نمایید.                       | انصراف                                                                 | پردافت                                                      |                                                                                                    |

بحش دوم

# «آموزش کار با ایلیکیشن اندرویدی سامانه نمایشگاه و فروشگاه کتاب دانشگاه»

پس از نصب «اپلیکیشن رسمی سامانه نمایشگاه و فروشگاه کتاب دانشگاه»، بر روی آیکون آن کلیک نموده و وارد

اپلیکیشن شوید.

تذكر به منظور رعایت حقوق مولفین محترم و انتشارات دانشگاه، جهت مشاهده فایل الکترونیک کتب خریداری شده، صرفا مي بايست از طريق اپليكيشن اقدام نماييد. جهت ورود به حساب کاربری، بر روی آیکون «حساب کاربری» کلیک نمائید. איזביאוט ריאו לט 🎦 🔥 איזביאוט ריאו לט בי בבוט אינ مشترى جديد با عضویت در نمایشگاه ما ، شما می توانید سریع تر خرید کنید ،وضعیت سفارشات خود را ببینید و سفارشات خود را رهگیری نمایید. پس از وارد نمودن « **نام کاربری و رمز عبور** » بر روی دکمه «ور ود به سایت» کلیک نمایید. اعضای نمایشگاه نکته مهم مرا به خاطر بسپار 📃 رمز عبورم را فراموش کرده ام جهت مشاهده لیست کتب خریداری شده و مطالعه محتوای کتب، بر روی آیکون «سفارشات من» کلیک نمایید

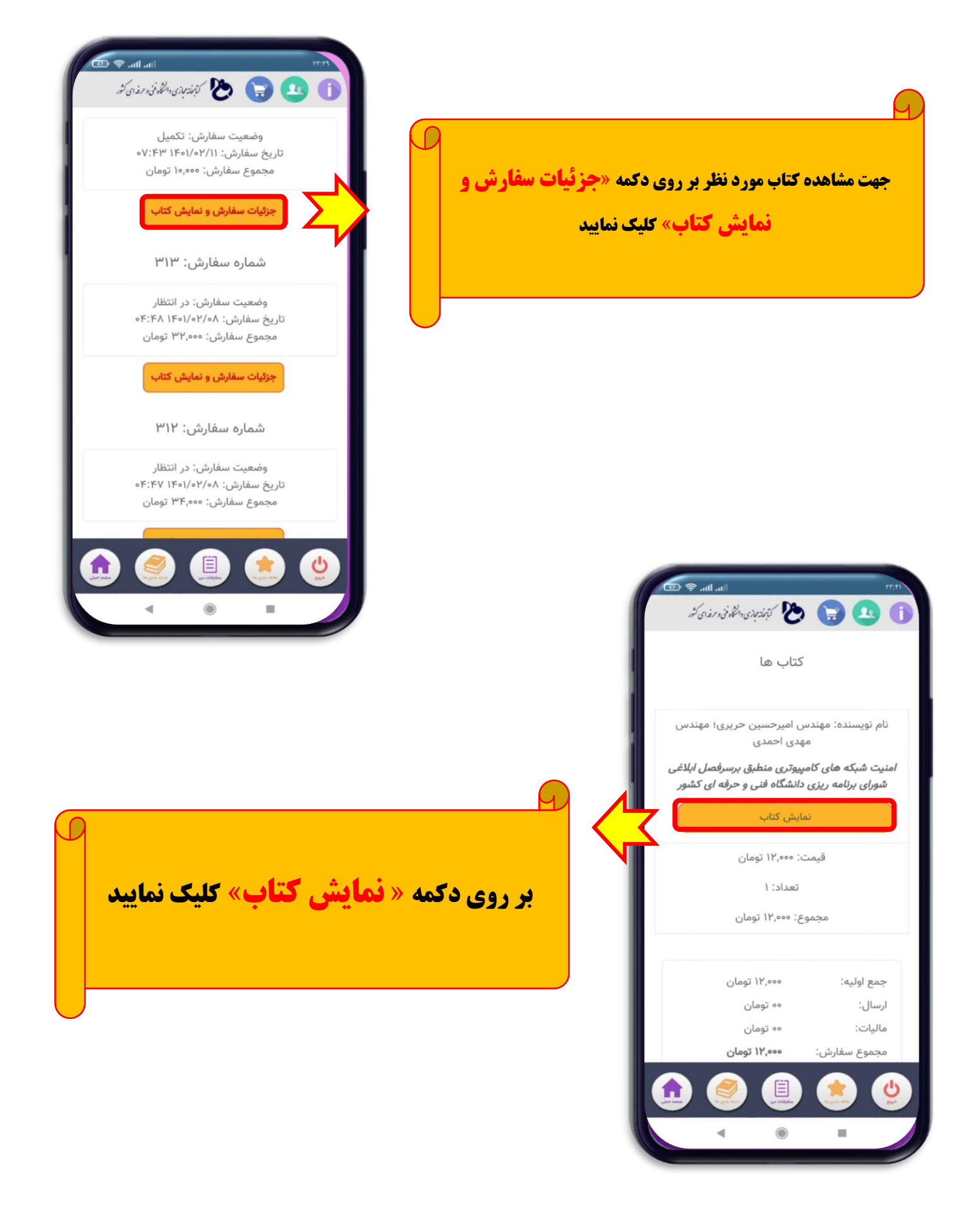

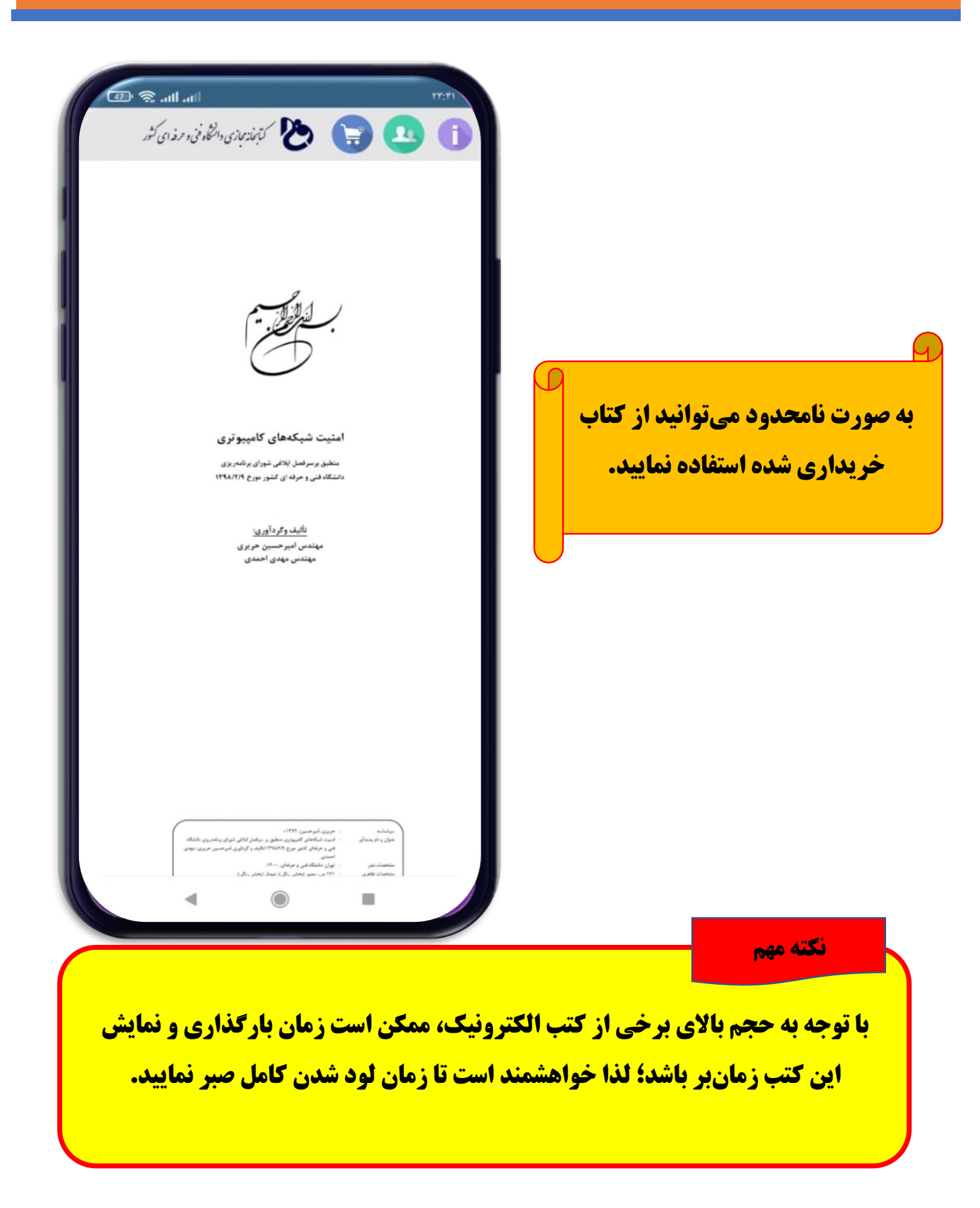